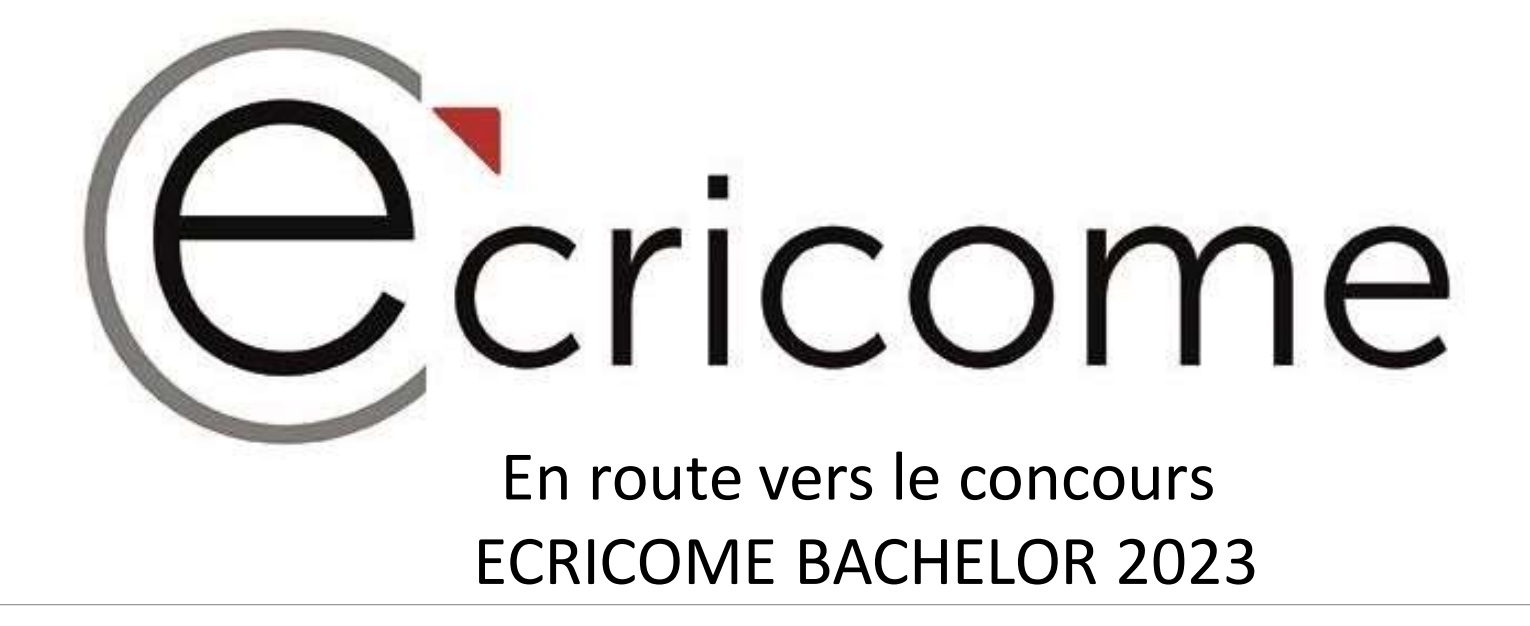

Présentation déaillée du concours postbac

Présentation non contractuelle à des fins de communication - Page 1

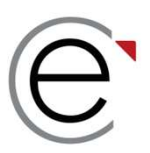

### Vos interlocuteurs pendant le concours

### L'équipe ECRICOME est à votre écoute via sa hotline du lundi au vendredi de 08h30 à 13h et de 14h à 18h au T 01 40 73 83 30

Et depuis la messagerie de votre ESPACE CANDIDAT

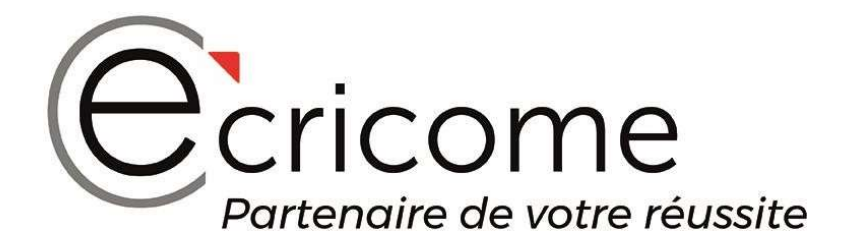

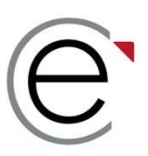

## Un concours commun à trois Grandes Écoles

#### 1 200 places proposées au concours ECRICOME BACHELOR 2023 via PARCOURSUP

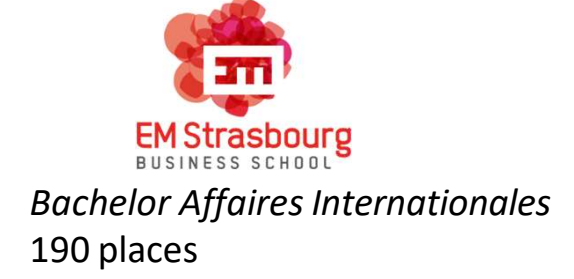

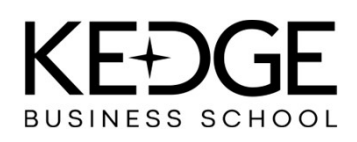

*Kedge Bachelor* 700 places

- Avignon : 45\*
- Bastia : 25\*
- Bayonne : 90\*
- Bordeaux : 250
- Marseille : 135
- Paris : 120
- Toulon : 35
- \* Campus associés

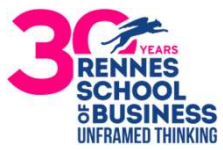

*Bachelor in Management* 310 places

- Rennes : 270
- Paris : 40\*

\* Sous réserve de l'autorisation d'ouverture par le Ministère

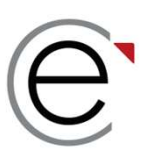

### Les mêmes épreuves pour TOUS les candidats

#### TOUTES LES FILIÈRES DU BAC SONT AUTORISÉES, TOUS LES PROFILS PEUVENT CANDIDATER !

#### Les notes académiques héritées de PARCOURSUP

- Les notes du baccalauréat de français
- Les notes du tronc commun
- Les notes de spécialités (si disponibles en avril)

#### Une épreuve externe obligatoire

• Le test de logique TAGE PostBac©

#### Deux épreuves orales obligatoires (pas d'admissibilité)

- Un oral d'anglais de 20 minutes commun à toutes les écoles
- Un / des entretien(s) de motivation de 30 minutes par écoles présentées

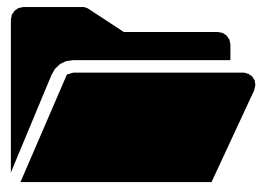

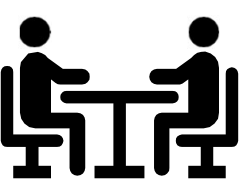

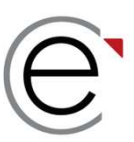

### **Comment bien anticiper son concours ?**

Il n'y a rien de complexe !

Il s'agit juste de suivre les règles et les dates obligatoires :

✓ *de PARCOURSUP* 

✓ du concours ECRICOME BACHELOR

*Et rester attentif aux notifications par mail et SMS !* 

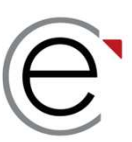

### Les étapes de mon concours BACHELOR :

#### Partie 1 : l'inscription administrative dans PARCOURSUP

Partie 2 : la création de l'ESPACE CANDIDAT sur le site d'ECRICOME

Partie 3 : la prise de rendez-vous pour les épreuves orales

Partie 4 : la publication des résultats d'admission

Partie 5 : comment se préparer au concours ?

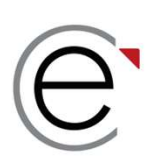

### Partie 1 : L'inscription administrative dans PARCOURSUP

#### 1. Formulez vos vœux et sous-vœux PARCOURSUP avant le 09 mars 2023

Dans le moteur de recherche, renseignez le nom de l'école. PARCOURSUP vous indique que cette formation fait partie d'un concours commun.

CONCOURS ECRICOME BACHELOR = **1 vœu unique pour les 3 écoles 10 sous-vœux possibles (car 10 campus)** 

Pour vous inscrire, vous devez disposer de :

- votre IN (Identifiant National Élève)
- une adresse électronique couramment consultée

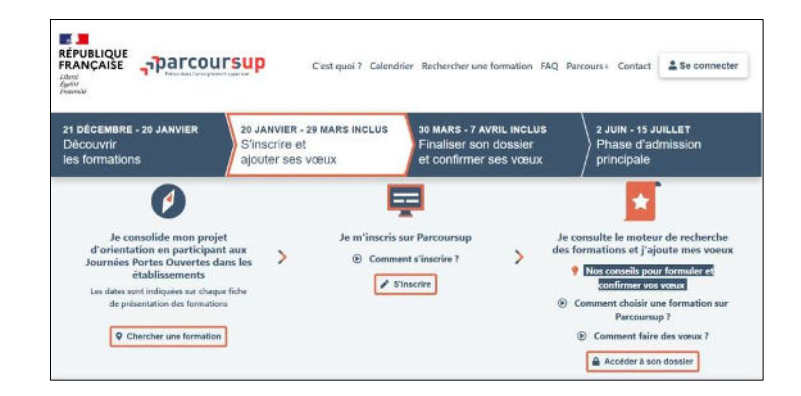

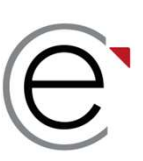

### Partie 1 : L'inscription administrative dans PARCOURSUP

#### 2. Répondez à la question spécifique liée au concours dans PARCOURSUP :

#### Comment souhaitez-vous passer le test TAGE POST BAC

- avec ECRICOME lors d'une session présentielle
- OU
- avec ECRICOME lors d'une session en ligne à domicile
   OU
- avec la FNEGE en France

→ Si vous ne répondez pas à cette question, elle sera obligatoirement reposée lors de la création de votre ESPACE CANDIDAT de manière à réserver votre session de passage de test.

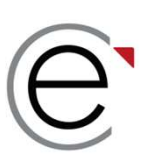

### Partie 1 : L'inscription administrative dans PARCOURSUP

#### 3. Réglez vos frais de concours ECRICOME BACHELOR à l'aide d'une CB (paiement sécurisé)

| Tarifs 2023           | Sans test TAGE POSTBAC | Avec test TAGE POSTBAC<br>passé avec ECRICOME |
|-----------------------|------------------------|-----------------------------------------------|
| Candidat boursier     | 30€                    | 80€                                           |
| Candidat non boursier | 115€                   | 165€                                          |

#### Tous les candidats payent les frais du test TAGE POSTBAC sur PARCOURSUP.

- Seuls les candidats qui ont payé les frais de concours dans PARCOURSUP peuvent créer leur ESPACE CANDIDAT. La création de l'espace sera possible 24h après le paiement du lundi au vendredi et 48h si le paiement intervient durant le week-end.
- → Plus tôt vous créez votre ESPACE CANDIDAT, plus tôt vous avez le choix d'une session de test TAGE POSTBAC près de chez vous en mars ou en avril 2023
- → Si vous ne souhaitez pas passer le test avec ECRICOME, vous devrez indiquer la date et le lieu de passation de votre TAGE dans votre ESPACE CANDIDAT et la valeur du test vous sera remboursée par recrédit de la CB sur demande.

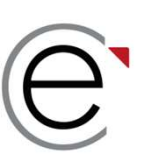

### Partie 1: L'inscription administrative dans PARCOURSUP

#### 4. Finalisez vos vœux avant le 06 avril 2023

- → Seuls les candidats ayant finalisé leurs vœux et payé leurs frais de concours sur PARCOURSUP avant le 06 avril 2023 seront autorisés à présenter le concours.
- → Les candidats qui n'auront pas finalisé leurs vœux à la clôture de PARCOURSUP seront invalidés même s'ils ont créé leur ESPACE CANDIDAT depuis le 1<sup>er</sup> mars.

#### Ce sont les règles de PARCOURSUP qui priment.

Une fois l'inscription dans PARCOURSUP achevée vous devez créer votre ESPACE CANDIDAT pour le CONCOURS ECRICOME BACHELOR.

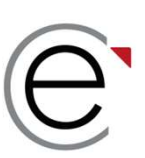

# Partie 1 : L'inscription administrative dans PARCOURSUP – Le statut boursier

Le statut de boursier s'applique aux candidats français et étrangers étudiant en France, qui disposent d'une bourse délivrée par l'État français (cf. Règlement général des concours)

#### **Dans PARCOURSUP**

Vous déclarez un statut de boursier lors de votre inscription avant le 29 mars.

#### Dans votre ESPACE CANDIDAT CONCOURS

Vous serez invité(e) à télécharger le justificatif de bourse DÉFINITIF qui sera validé par ECRICOME.

→ Si votre bourse est invalidée, vous devrez vous acquitter de la totalité des frais de concours.

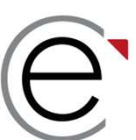

# Partie 1 : L'inscription administrative dans PARCOURSUP – La demande d'aménagement

Les aménagements sont sollicités par le candidat en situation de handicap. Seuls les médecins agréés sont habilités à instruire une demande d'aménagement auprès d'ECRICOME.

#### **Dans PARCOURSUP**

Vous déclarez un aménagement lors de votre inscription avant le 29 mars.

#### Dans votre ESPACE CANDIDAT CONCOURS

Vous serez invité(e) à télécharger le justificatif d'aménagement délivré par la MDPH ou les services médicaux du rectorat.

→ Votre demande d'aménagement fera l'objet d'une validation par ECRCOME.

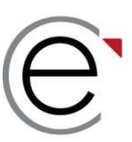

#### Les étapes de mon concours BACHELOR :

Partie 1 : l'inscription administrative dans PARCOURSUP

#### Partie 2 : la création de l'ESPACE CANDIDAT sur le site d'ECRICOME

Partie 3 : la prise de rendez-vous pour les épreuves orales

Partie 4 : la publication des résultats d'admission

Partie 5 : comment se préparer au concours ?

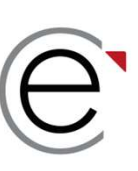

### Partie 2 : La création de l'ESPACE CAN DIDAT ECRICOME

Vous créez votre ESPACE CANDIDAT via le site internet https://www.ecricome-bachelor.org/connexion

ou depuis <u>www.ecricome.org</u> bouton « Mon espace candidat bachelor»

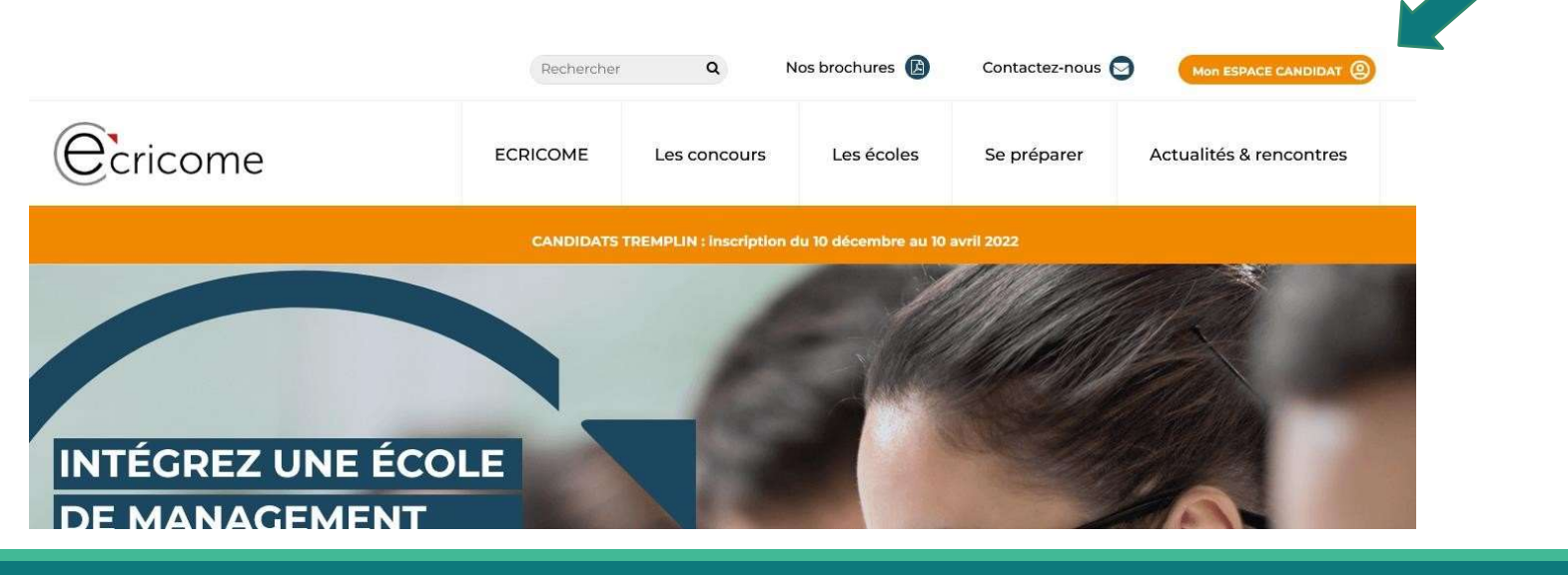

e

# Partie 2 : La création de l'ESPACE CAN DIDAT ECRICOME

Vous cliquez sur « Créer un compte »

|   | ecricome                                                                                        |
|---|-------------------------------------------------------------------------------------------------|
|   | EXPLOYE                                                                                         |
|   | Concours ECRICOME BACHELOR                                                                      |
| 0 | Candidat Parcoursup : pour créer votre espace candidat cliquez sur le lien « Créer un compte ». |
|   | Connexion                                                                                       |
|   | Adresse e-mail                                                                                  |
|   | Mot de passe                                                                                    |
|   | CONNEXION                                                                                       |
|   | Mot de passe oublié ?                                                                           |
|   | Créer un compte-                                                                                |
|   | Mentions legales                                                                                |

Vous renseignez les informations suivantes :

- ✓ Numéro PARCOURSUP
- ✓ E-mail utilisé dans PARCOURSUP
- ✓ Date de Naissance

| Afin d'accèder à votre ESPACE CANDIDAT, veuillez utiliser l'adresse e-mail de votre compte Parcoursup puis cliquer sur 'créer le compte' |                                                          |                                                                                                    |  |  |
|----------------------------------------------------------------------------------------------------|----------------------------------------------------------|----------------------------------------------------------------------------------------------------|--|--|
| Mumportant : Seuls les candidats qui ont payés les frais de concou                                                                       | irs dans ParcourSup peuvent créer le<br>le paiement inte | ur espace candidat. La création de l'espace sera possible 24h après le paiement du lundi au vendredi et<br>vivent durant le weekend. |  |  |
|                                                                                                    | Numéro Parcoursup *                                      | Numéro Parcoursup                                                                                                    |  |  |
|                                                                                                    | Adresse e-mail *                                         | Adresse e-mail                                                                                                    |  |  |
|                                                                                                    | Date de naissance *                                      | AAAA/MM/LL                                                                                                    |  |  |
|                                                                                                    | > CRÉER                                                  | LE COMPTE                                                                                                    |  |  |
|                                                                                                    | Secon                                                    | inecter                                                                                                    |  |  |

e

# Partie 2 : La création de l'ESPACE CAN DIDAT ECRICOME

Vous disposez maintenant d'un ESPACE CANDIDAT accessible via un identifiant et un mot de passe.

Votre **ESPACE CANDIDAT** vous permet d'accéder :

- À votre inscription administrative
- À vos frais d'inscription
- À votre messagerie intégrée
- Aux données de votre compte
- Au règlement général des concours
- Au FAQ

Dans quelques semaines :

- Aux RDV pour les épreuves orales
- Aux résultats d'admission (notes)

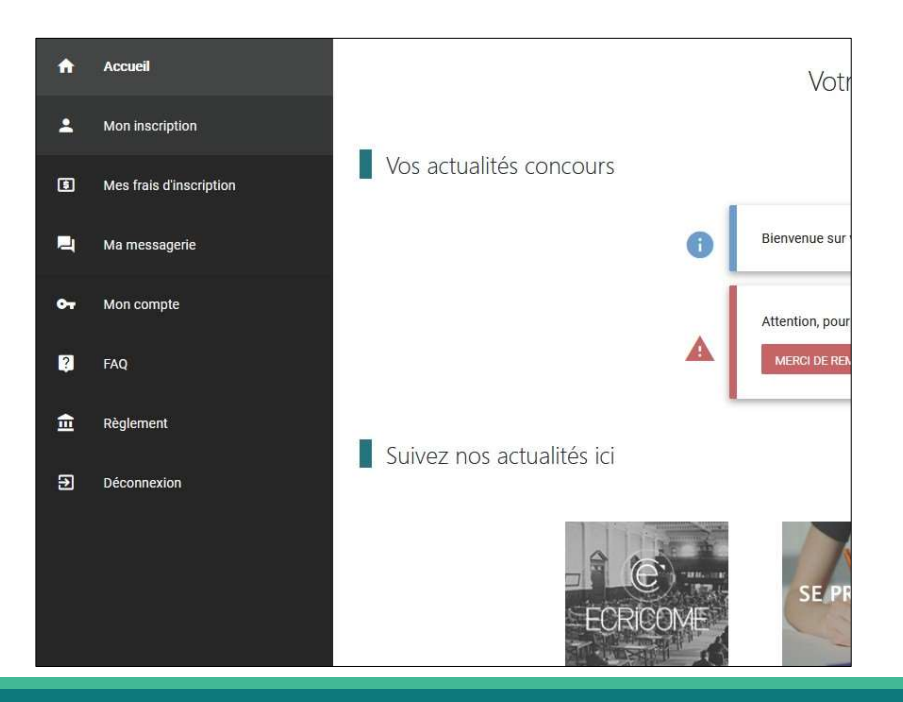

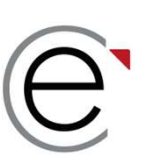

Vous renseignez votre inscription administrative depuis le menu « Accueil » En cliquant sur l'icône « Merci de remplir ces informations ».

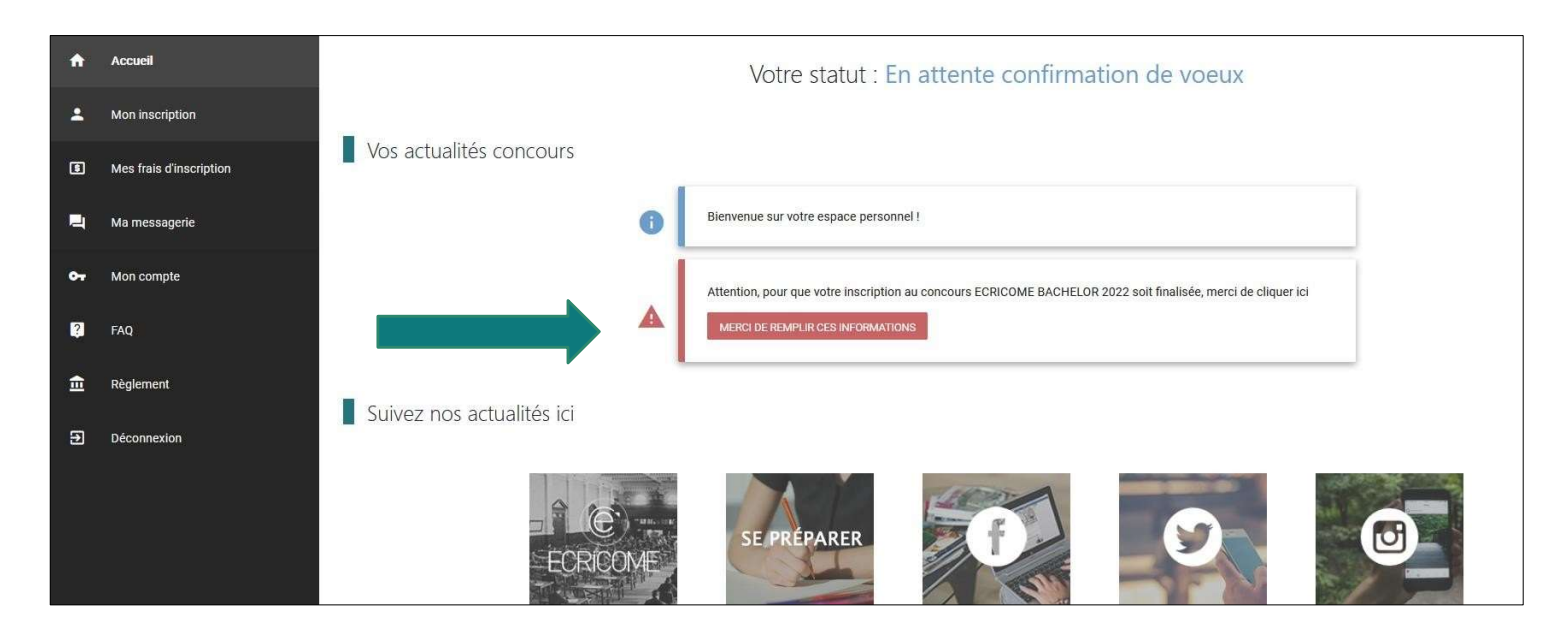

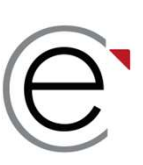

**Champ 1 :** Vous reconnaissez avoir pris connaissance de notre Politique Générale de Protection des données personnelles (PGPD) en cochant sur la case.

| En continuant votre navigation sur ce site :                                                                                                    |
|----------------------------------------------------------------------------------------------------|
| <ul> <li>&gt; Vous avez d'ores et déjà accepté notre politique de cookies.</li> <li>&gt; Vous avez consenti à la transmission de vos données personnelles par Parcoursup.</li> <li>&gt; ECRICOME procèdera à des traitements statistiques des informations saisies à usage interne.</li> </ul> |
| <ul> <li>En cochant cette case, vous reconnaissez avoir pris connaissance de notre Politique Générale de Protection des données personnelles (PGPD)</li> <li>*</li> </ul>                                                                                                    |

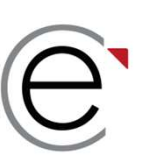

Champ 2 : Vous validez le règlement général des concours 2023 en cochant sur la case.

Validation du règlement des concours
 Certaines données personnelles sont indispensables pour le bon déroulement du concours et le respect des phases définies par le Règlement Géneral des concours 2022. C'est pourquoi, nous utiliserons votre mail et votre numéro de téléphone jusqu'à la fin du recrutement.
 In cochant cette case, j'accepte et je reconnais avoir pris connaissance du règlement général des concours. En outre, j'ai pris connaissance des modalités de collecte de mes données personnelles, d'accès, de modification, de suppression, conformément au RGPD. Pour plus de renseignements, consultez notre Politique de respect des données personnelles dans les mentions légales.

→ Vous recevrez par mail une copie du règlement général des concours ainsi que notre politique générale de protection des données personnelles. Conservez-les précieusement !

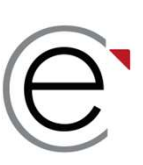

**Champ 3 :** Vous autorisez ECRICOME à vous envoyer des informations promotionnelles notamment pour la préparation des épreuves en cochant sur la case.

Autorisation de transmission des données

Tout au long du concours, vos données personnelles seront transmises aux écoles membres dans le cadre strict du suivi des inscriptions, de l'organisation des épreuves, la publication des résultats.

Toutefois nous avons également besoin de recueillir votre consentement :

En cochant cette case, vous autorisez ECRICOME à vous envoyer des informations promotionnelles notamment pour la préparation aux épreuves.

e

# Partie 2: La création de l'ESPACE CAN DIDAT ECRICOME l'inscription administrative

Champ 4 : Vous renseignez les informations nécessaires sur le passage du test TAGE POSTBAC.

Vous devez avoir passé le test TAGE POSTBAC avant le samedi 29 avril 2023 inclus. Le test est obligatoire pour tous.

Si vous l'avez déjà passé, cliquez sur oui et indiquez la date de passage, la ville et le numéro de candidat FNEGE pour que nous récupérions votre score.

Vous avez la possibilité de passer ou repasser le TAGE POSTBAC avec ECRICOME, dans ce cas, vous pourrez choisir :

- soit une date et un lieu pour un passage dans un centre

-soit une date pour un passage du test dans un format en ligne (ouvert à tous les candidats métropolitains, dans les DROM-COM et à l'étranger.

- → Il n'y a plus de limitation du nombre de passage du test, cependant, un candidat ne pourra en passer qu'un avec ECRICOME
- → ECRICOME récupère automatiquement tous les scores de TAGE directement de l'organisme. Vous n'avez rien à faire.
- → Réservez au plus vite votre session du mois de mars ou du mois d'avril. Il y a un nombre limité de places !

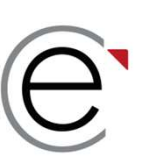

Exemple : vous déclarez un test déjà passé

| Tage Post-Bac                                                                                                    |                                                                                                    |
|----------------------------------------------------------------------------------------------------|----------------------------------------------------------------------------------------------------|
| Aurez-vous passé l'épreuve Tage Post-Bac entre le 01/01/2021 et<br>le 30/04/2022 en dehors de notre concours ? *     | Oui O Non                                                                                                    |
| Si vous n'êtes pas inscrit (e) à une session prévue avant<br>de nos centres. Votre convocation à cette session chois | t le 30/04/2022, nous vous proposons de passer le test dans un<br>sie sera disponible dans votre espace candidat. |
| Précisez la date                                                                                                    | JJ/MM/AAAA                                                                                                    |
| Précisez la ville                                                                                                    | Ville de passage                                                                                                  |
| Précisez votre numéro de candidat FNEGE                                                                              | Numéro                                                                                                    |

- $\rightarrow$  Si vous avez passé le test en 2022, vous pouvez le repasser avec ECRICOME en 2023
- $\rightarrow$  Dans ce cas cochez je souhaite repasser le test et choisissez une date de session.

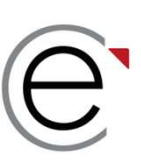

Exemple : vous déclarez vouloir passer le test avec ECRICOME et vous choisissez une session

| Aurez-vous passé l'épreuve Tage Post-Bac entre le 01/01/2021 et<br>le 30/04/2022 en dehors de notre concours ? *  | O Oui   Non                                                                                                    |
|----------------------------------------------------------------------------------------------------|----------------------------------------------------------------------------------------------------|
| Si vous n'êtes pas inscrit (e) à une session prévue avar<br>de nos centres. Votre convocation à cette session cho | nt le 30/04/2022, nous vous proposons de passer le test dans un<br>pisie sera disponible dans votre espace candidat.            |
| Centre d'examen Tage Post-Bac *                                                                                   | BAYONNE - KEDGE BUSINESS SCHOOL - C ^<br>BORDEAUX - KEDGE BUSINESS SCHOOL -                                                     |
| Date de la session Tage Post-Bac *                                                                                | IDF - 75 PARIS - KEDGE BS CAMPUS DE PA<br>MARSEILLE - KEDGE BUSINESS SCHOOL -                                                   |
|                                                                                                    |                                                                                                    |
| e souhaite passer mes langues à :                                                                                 | METZ - LYCEE FABERT<br>MULHOUSE - LYCEE MICHEL DE MONTAIG<br>NANCY - LYCEE HENRI POINCARE<br>BENNES - DENNES SCHOOL DE BUSINESS |

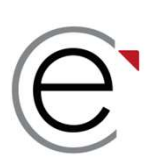

Champ 5 : Vous choisissez un centre de passage de votre oral d'anglais commun aux 3 écoles.

|                                | Choix 1 *      | Choix 1                                                                                                    |                                                      |
|--------------------------------|----------------|----------------------------------------------------------------------------------------------------|------------------------------------------------------|
|                                | Choix 2 *      | Choix 2                                                                                                    |                                                      |
|                                | Choix 3 *      | Choix 3                                                                                                    |                                                      |
|                                | Ce<br>Ce<br>Vo | choix est à titre indicatif.<br>la nous permettra de prévoir vos jurys :<br>us aurez la possibilité de modifier ce ci | te langues.<br>Noix lors de la prise de rendez-vous. |
| Centre oral EM STRASBOURG BUSI | INESS SCHOOL * | A renseigner                                                                                                    |                                                      |
|                                |                |                                                                                                    |                                                      |
| Centre oral KEDGE BUSI         | INESS SCHOOL * | A renseigner                                                                                                    |                                                      |

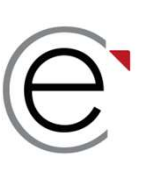

#### **BRAVO !** Votre ESPACE CANDIDAT a été créé.

Votre statut devient « CANDIDAT »

|   | Votre statut : Candidat                                                                                                    |
|---|----------------------------------------------------------------------------------------------------|
|   |                                                                                                    |
|   |                                                                                                    |
| 0 | Bienvenue sur votre espace personnel !                                                                                                    |
| 0 | La prise des RDV oraux pour le concours ECRICOME BACHELOR 2022 se déroule du mercredi 13 avril 2022 à 16:00 au vendredi 15 avril 2022 à 12:00. |
| 0 | Votre convocation à l'épreuve du Tage Post-Bac est disponible.                                                                                 |
| 0 | Vous êtes inscrit à la session de Tage Post-Bac : KEDGE BUSINESS SCHOOL - Campus de Bayonne - mercredi 20 avril 2022 à 09:00                   |
| 0 | Vous avez validé le règlement général des concours le 06/03/2022 à 12h53                                                                       |
| 0 | Vous avez validé la politique générale de protection des données personnelles le 06/03/2022 à 12h53                                            |

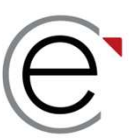

### Les étapes de mon concours BACHELOR :

Partie 1 : l'inscription administrative dans PARCOURSUP

Partie 2 : la création de l'ESPACE CANDIDAT sur le site d'ECRICOME

#### Partie 3 : la prise de rendez-vous pour les épreuves orales

Partie 4 : la publication des résultats d'admission

Partie 5 : comment se préparer au concours ?

# e

#### Partie 3: LA PRISE DE RDV POUR LES ORAUX

#### **LES PRINCIPES**

Le mode de passation des épreuves orales des candidats métropolitain est présentiel.

#### Le mode de passation des épreuves orales des candidats hors métropole est distanciel.

Pour les oraux, vous pouvez les passer <u>dans un centre ou de chez vous</u>. Tenir compte du décalage horaire avec les heures France Les oraux se déroulent en visioconférence synchrone, lien de connexion transmis par l'école Les conditions techniques et réglementaires des visioconférences sont détaillées dans le RGC 2023.

#### Les deux épreuves suivantes sont obligatoires :

• Un oral d'anglais (20 min sans préparation).

Vous ne le passez qu'une seule fois, la note est valable pour toutes les écoles présentées.

• 1 à 3 entretien(s) de découverte en fonction du nombre d'écoles que vous visez.

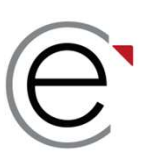

### Partie 3: LA PRISE DE RDV POUR LES ORAUX

#### **LE CALENDRIER**

Du mercredi 12 avril au vendredi 14 avril 2023, prenez RDV pour vos épreuves orales.

Planifiez en premier le RDV dans l'école où vous passez votre oral d'anglais et votre entretien de découverte. **Ensuite**, vous aurez accès aux RDV des autres écoles pour passer seulement l'entretien de découverte.

L'oral d'anglais et le/les entretien(s) de motivation se dérouleront sur les campus du <mark>samedi 15 avril au samedi 29 avril 2023 inclus</mark>. Chaque campus proposera des plages horaires.

# e

# Partie 3: LA PRISE DE RDV POUR LES ORAUX

#### LA PRISE DE RENDEZ-VOUS POUR LES CANDIDATS HORS MÉTROPOLE

Du mercredi 12 avril au vendredi 14 avril 2023, prenez RDV pour vos épreuves orales.

L'oral d'anglais et le/les entretien(s) de motivation se dérouleront en visioconférence synchrone c'est-à-dire en direct<sup>\*</sup> avec vos jurys entre **le samedi 15 avril et le samedi 29 avril 2023**. Chaque école proposera des plages horaires. Les liens de connexion vous seront transmis par les écoles.

Les conditions techniques et réglementaires des visioconférences sont détaillées dans le RGC 2023.

Pour les oraux, vous pouvez les passer dans un centre ou chez vous.

*\*tenir compte du décalage horaire avec les heures France* 

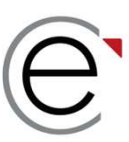

### Les étapes de mon concours BACHELOR :

Partie 1 : l'inscription administrative dans PARCOURSUP

Partie 2 : la création de l'ESPACE CANDIDAT sur le site d'ECRICOME

Partie 3 : la prise de rendez-vous pour les épreuves orales

#### Partie 4 : la publication des résultats d'admission

Partie 5 : comment se préparer au concours ?

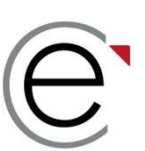

### Partie 4: PUBLICATION DES RÉSULTATS D'ADMISSION

#### SUR LA PLATEFORME PARCOURSUP

Le jeudi 1er juin 2023, consultez votre statut d'admission et vous répondez à vos propositions d'affectation durant la phase principale.

**DEPUIS SON ESPACE CANDIDAT** 

À partir du vendredi 02 juin 2023, vous pouvez consulter vos notes dans votre ESPACE CANDIDAT à la rubrique « Mes résultats ».

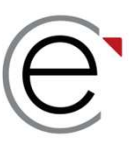

### Les étapes de mon concours BACHELOR :

- Partie 1 : l'inscription administrative dans PARCOURSUP
- Partie 2 : la création de l'ESPACE CANDIDAT sur le site d'ECRICOME
- Partie 3 : le concours à distance\*
- Partie 4 : la prise de rendez-vous pour les épreuves orales
- Partie 5 : la publication des résultats d'admission

#### Partie 6 : comment se préparer au concours ?

# e

### Partie 5: Des outils gratuits pour se préparer

ECRICOME met à la disposition de ses candidats un centre d'entraînement en ligne totalement gratuit.

#### Préparez-vous à l'épreuve du TAGE

- une vidéo pour vous entraîner sur des questions TAGE POSTBAC
- TAGE blanc en ligne avec PREPMYFUTURE...

www.ecricome.org rubrique Se Préparer

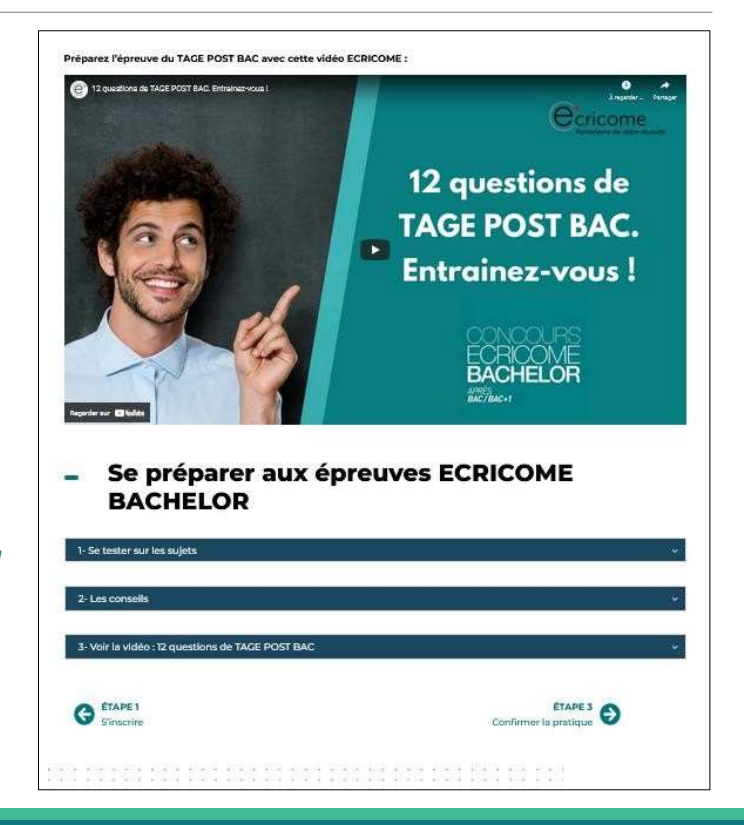

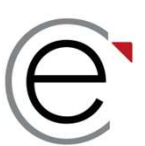

### Partie 5: Des outils gratuits pour se préparer

#### Préparez-vous aux entretiens de motivation

- des conseils pour être prêt(e) pour les oraux
- des vidéos sur les entretiens de motivation

#### www.ecricome.org rubrique Se Préparer

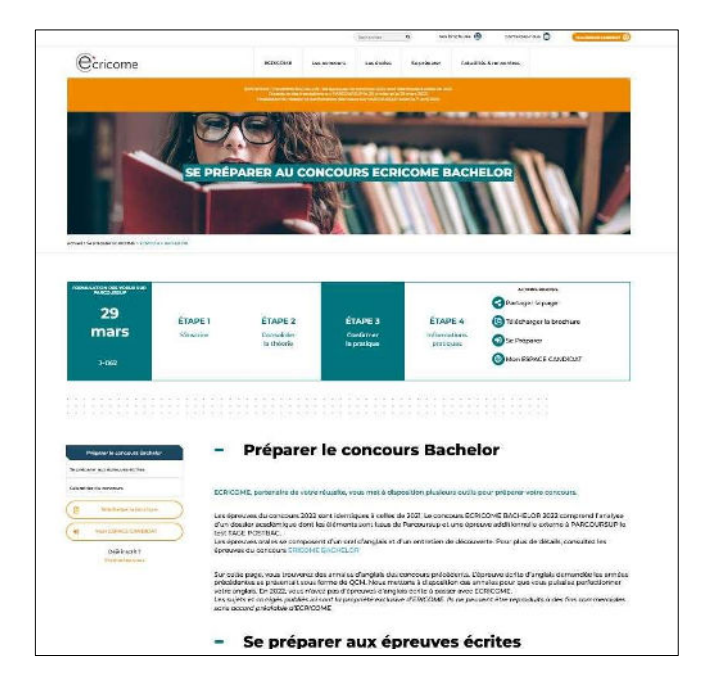

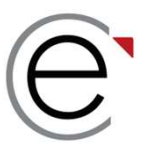

### Partie 5: des outils gratuits pour se préparer

#### Préparez-vous à l'oral d'anglais

- Les questions types de l'oral
- des sujets et annales d'anglais des années précédentes
- des conseils pour bien réussir son test d'anglais
- des quiz pour tester vos connaissances

www.ecricome.org rubrique Se Préparer

|                                                                                                    |                                                  |                                                                                                    | FactyAccher                                                                                                    | Q Nos brochures                                                                                                    | Contactae-nova                                                                                                    | Concentrations.                                                                           |
|----------------------------------------------------------------------------------------------------|--------------------------------------------------|----------------------------------------------------------------------------------------------------|----------------------------------------------------------------------------------------------------|----------------------------------------------------------------------------------------------------|----------------------------------------------------------------------------------------------------|-------------------------------------------------------------------------------------------|
| Cricome                                                                                                    |                                                  | ECRICOME L                                                                                                    | es concours : Les écoles                                                                                                    | Se préparer Actual                                                                                                    | tés & rencontres                                                                                                    |                                                                                           |
|                                                                                                    |                                                  | INFORMATIC Constitution Machine<br>Inscription of Termination cites<br>Development for International Info                                                                                     | <ol> <li>Statistics of the second statistics of the<br/>second second statistics of the second second secon</li></ol> | er ritganet & soline als 2020.<br>er et le 20 meril 2020<br>erert le 7 meril 2021                                                               |                                                                                                    |                                                                                           |
|                                                                                                    | 11:00                                            | CESTONN                                                                                                    | N.S.                                                                                                    |                                                                                                    |                                                                                                    |                                                                                           |
|                                                                                                    |                                                  |                                                                                                    |                                                                                                    |                                                                                                    |                                                                                                    |                                                                                           |
|                                                                                                    |                                                  | <u> </u>                                                                                                    |                                                                                                    | T10-0                                                                                                    |                                                                                                    |                                                                                           |
|                                                                                                    | SE PRÉP                                          | ARER AU CO                                                                                                    | NCOURS ECRI                                                                                                    | COME BACH                                                                                                    | ELOR                                                                                                    |                                                                                           |
|                                                                                                    |                                                  |                                                                                                    | Ka I                                                                                                    |                                                                                                    |                                                                                                    |                                                                                           |
|                                                                                                    |                                                  |                                                                                                    |                                                                                                    |                                                                                                    |                                                                                                    | UF                                                                                        |
| Accusi - Se Préparer ECRICOME + ECRIC                                                                                                    | OVERACION                                        |                                                                                                    |                                                                                                    |                                                                                                    |                                                                                                    |                                                                                           |
|                                                                                                    |                                                  |                                                                                                    |                                                                                                    |                                                                                                    |                                                                                                    |                                                                                           |
|                                                                                                    |                                                  |                                                                                                    |                                                                                                    |                                                                                                    | 1770H7 04107                                                                                                    |                                                                                           |
| PARCOURSUP                                                                                                    |                                                  |                                                                                                    |                                                                                                    |                                                                                                    | Portager la page                                                                                                    |                                                                                           |
| 29                                                                                                    | ÉTAPE 1                                          | ÉTAPE 2                                                                                                    | ÉTAPE 3                                                                                                    | ÉTAPE 4                                                                                                    | (b) Télécharger la br                                                                                                    | rochure                                                                                   |
| Mars                                                                                                    | S'inscrire                                       | Consolider<br>Is théorie                                                                                                    | Confirmer<br>la pratique                                                                                                    | informations<br>pratiques                                                                                                    | Se Préparer                                                                                                    |                                                                                           |
|                                                                                                    |                                                  |                                                                                                    |                                                                                                    |                                                                                                    | Mon ESPACE CA                                                                                                    | NDIDAT                                                                                    |
| 3+062                                                                                                    |                                                  |                                                                                                    |                                                                                                    |                                                                                                    |                                                                                                    |                                                                                           |
|                                                                                                    |                                                  |                                                                                                    |                                                                                                    |                                                                                                    |                                                                                                    |                                                                                           |
|                                                                                                    |                                                  |                                                                                                    |                                                                                                    |                                                                                                    |                                                                                                    |                                                                                           |
|                                                                                                    |                                                  | Dráparon                                                                                                    |                                                                                                    | re Dacha                                                                                                    |                                                                                                    |                                                                                           |
|                                                                                                    | Abr                                              | Preparer                                                                                                    | le concou                                                                                                    | is bache                                                                                                    |                                                                                                    |                                                                                           |
| Preparer to concours bachy                                                                                                    |                                                  |                                                                                                    |                                                                                                    |                                                                                                    |                                                                                                    |                                                                                           |
| Depréparer sur épreuves                                                                                                    |                                                  |                                                                                                    |                                                                                                    |                                                                                                    |                                                                                                    |                                                                                           |
| De prégener sur épreuves                                                                                                    | ECRIC<br>Afin de                                 | OME, partenaire de votre<br>e vous entraîner au conc                                                                                                    | e réussite, met à votre disp<br>ours ECRICOME BACHELC                                                                                                    | position plusieurs outils<br>NR, il est important de b                                                                                          | pour préparer votre co<br>ien connaître chaque é                                                                             | ncours.<br>preuve du concou                                                               |
| Degener is concluse back                                                                                                    | ECRICI<br>Afin de<br>afin de<br>Le nive          | OME, partenaire de votre<br>vous entraîner au conc<br>savoir ce qui est attend<br>sau des épreuves étant a                                                                                    | e réussite, met à votre disp<br>ours ECRICOME BACHELC<br>lu.<br>idapté à chaque niveau d'i                                                                                                    | osition plusieurs outils<br>IR, il est important de b<br>enseignement, l'inscrip                                                                | pour préparer votre co<br>ien connaître chaque é<br>tion dans un centre de                                                   | ncours.<br>preuve du concou<br>préparation privé                                          |
| Departer is conclude table<br>Se préparer sui épreuves<br>Celendrier du concluse                                                                       | ECRIC<br>Afin de<br>Le nive<br>n'est d           | OME, partenaire de votre<br>a vous entraîner au conc<br>savoir ce qui est attend<br>au des èpreuves étant a<br>onc pas nécessaire pour                                                        | e réussite, met à votre disp<br>ours ECRICOME BACHELC<br>lu.<br>Idapté à chaque niveau d'i<br>réussir le Concours ECRIC                                                                                                    | oosition plusieurs outils<br>DR, il est important de b<br>enseignement, l'inscrip<br>COME.                                                      | pour préparer votre co<br>ien connaître chaque é<br>tion dans un centre de                                                   | ncours.<br>preuve du concou<br>préparation privé                                          |
| Prépare la concession suite<br>Se préparer suitagenues<br>Désidére du concess<br>Sélectements<br>(g) répare Ellingia<br>Déjà lingia 2<br>Déjà lingia 2 | ECRIQ<br>Afin de<br>Le nive<br>n'est d<br>Les ép | OME, partenaire de votre<br>a vous entrainer au conc<br>is avoir ce qui est attend<br>au des èpreuves étant a<br>onc pas nécessaire pour<br>reuves du concours 2022<br>posier académique dont | e réussite, met à votre disp<br>ours ECRICOME BACHELC<br>lu,<br>didapté à chaque niveau d'i<br>réussir le Concours ECRIC<br>esont identiques à celles d<br>les éléments sont issus de                                                                                                    | sosition plusieurs outils<br>IR, il est important de b<br>enseignement, l'inscrip<br>COME.<br>e 2021. Le concours ECR<br>Parcoursup et une épre | pour préparer votre co<br>ien connaître chaque é<br>tion dans un centre de<br>ICOME BACHELOR 202<br>auve additionnelle exter | ncours.<br>preuve du concou<br>préparation privé<br>2 comprend l'analy<br>ne à PARCOURSUE |

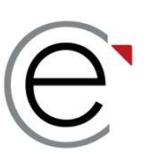

### Partie 5: UN ÉCOSYSTÈME À VOTRE SERVICE

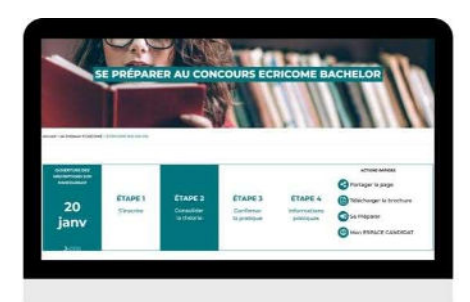

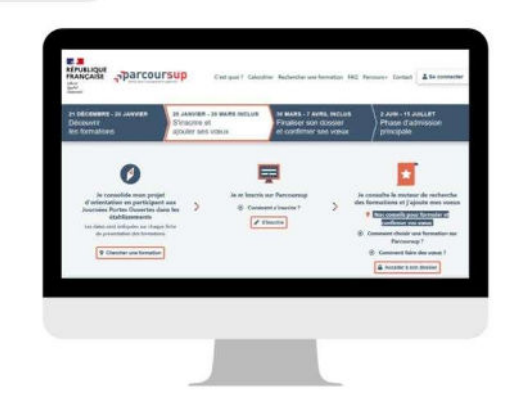

- Un espace candidat avec messagerie intégrée
- Un site internet complet pour suivre l'actualité sur ordinateur, portable, tablette et smartphone
- Un centre de préparation gratuit en ligne
- Des campagnes d'e-mails et SMS tout au long du concours pour vous guider
- Une communauté sur les réseaux sociaux

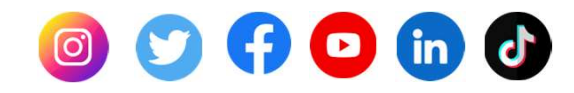

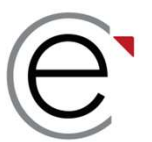

### POUR VOUS REN SEIGNER

#### SUR LA PROCÉDURE PARCOURSUP

Via la hotline PARCOURSUP 7 0 800 400 070

#### **DURANT LE CONCOURS ECRICOME BACHELOR**

Via la messagerie intégrée de votre ESPACE CANDIDAT

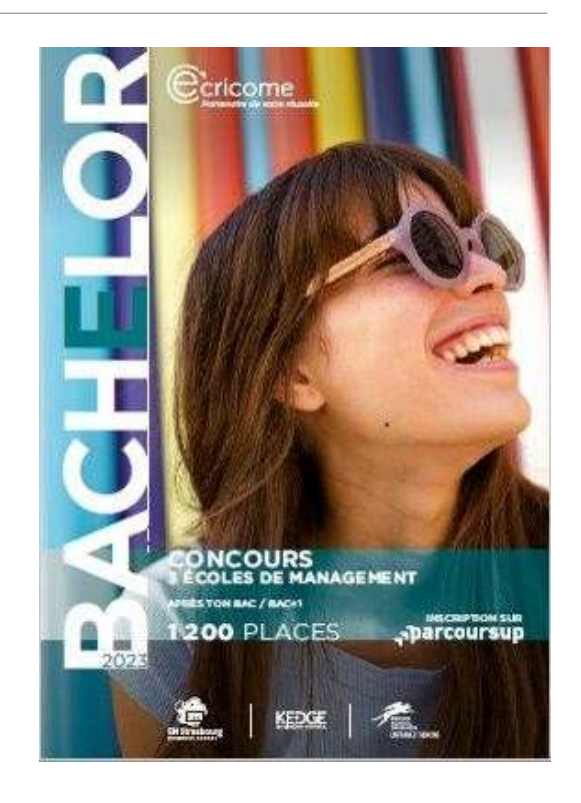